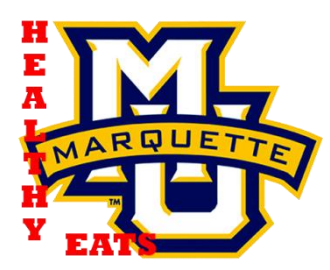

MU Healthy Eats: User's Manual

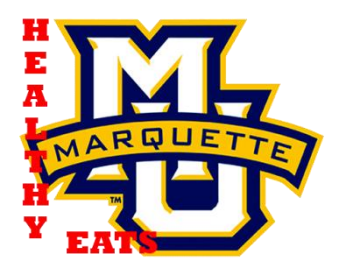

Note that an Internet connection is required whenever running this application. Since this application displays menu information that is posted on the Internet, it will not display a menu if the menu information is not updated by the Sodexo dining services. Feel free to check out their website: <u>http://www.marquettediningservices.com/resident.html</u>

To install and run the Desktop application:

- 1. Copy the MUHealthyEats.jar file from the disk to your Desktop or another location.
- 2. Double-click on the file to run it.

To install and run the Android application:

- 1. Install a file manager and an APK installer to your phone. These two apps are freely available from the Android market.
- 2. Copy and paste the MUHealthyEats.apk file to a location on your phone that you will remember. (The Download location works best).
- 3. Enable "install of non-Market Apps" in your phone's settings.
- 4. Use the file manager to locate the .apk file, and click on it.
- 5. Install using the APK installer, and enjoy!

For more information or to download the most recent version, visit http://bit.ly/MUHealthyEats